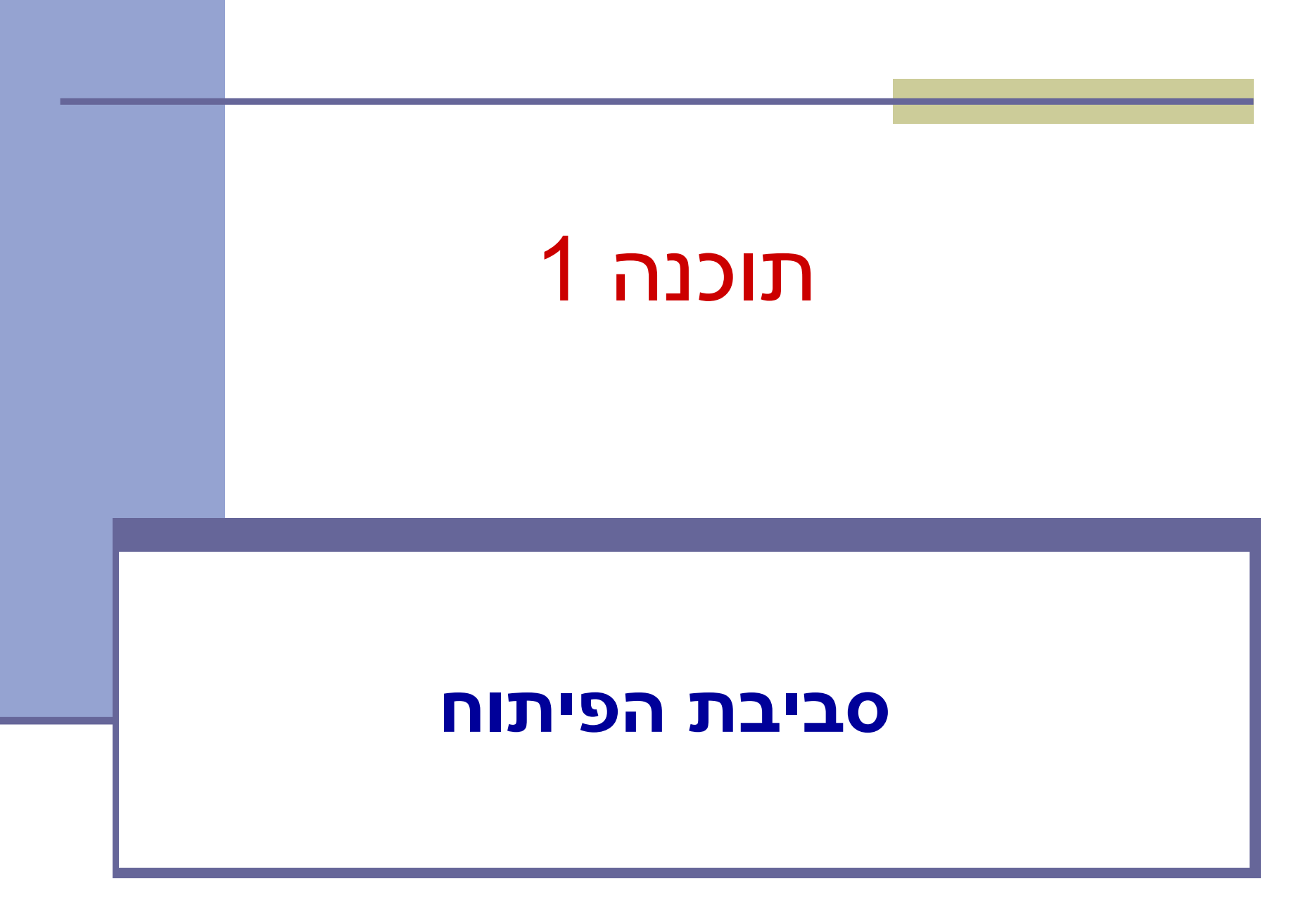

# מנהלות

### <u>אתר הקורס</u>:

http://courses.cs.tau.ac.il/software1/2122b/

- <u>מרצה:</u> לנה דנקין
  - <u>מתרגלים:</u>
- אלה גולדשמידט 🔳
  - אמיר הרץ 🗖
- סביבת המחשוב באוניברסיטה היא Linux
- <u>תנאי קדם</u>: פתיחת חשבון אישי במחשבי האוניברסיטה
- הנחיות לפתיחת חשבון והכרת סביבת העבודה באתר
   הקורס.

# סביבת פיתוח והרצה ל-Java

גרסת ה-Java שעמה נעבוד:

Java SE (Standard Edition) 8.0

ם חבילת סביבת ההרצה:

JRE (Java Runtime Environment) that includes:

- JVM (Java Virtual Machine)
- Standard Class Library

```
■ חבילת ערכת הפיתוח:
```

JDK (Java Development Kit) that includes:

- JRE
- Command line tools: compiler, debugger etc.

הורדה ותיעוד ב-

http://www.oracle.com/technetwork/java/javase/downloads/index.html

# סביבת פיתוח שלובה

- **IDE** = Integrated Development Environment
  - סביבה המשלבת רכיבי/כלי פיתוח עצמאיים:
    - (editor) עורך טקסט 🔳
    - (browser) סייר הקבצים 🔳
      - (compiler) מהדר =
      - (JRE) סביבת זמן ריצה 🔳
    - (debugger) מנפה השגיאות
      - ועוד... 🗖

### ■ Eclipse – ה- IDE בו נשתמש בקורס.

4

# Eclipse

| here - Serekkonstittiets jass - bri                                                                                                    | 455.23                                                                                                    |                                                                                                    |  |  |  |  |  |
|----------------------------------------------------------------------------------------------------|----------------------------------------------------------------------------------------------------|----------------------------------------------------------------------------------------------------|--|--|--|--|--|
| Att Helictic Sauce Navigers Sear                                                                                                    | idi Pojed Rue Widow Hell                                                                                                    |                                                                                                    |  |  |  |  |  |
| 1. B. B. W. B. O. B                                                                                                    | -Q-UUEC-DUEC-DO-UUEC-DO-                                                                                                    | () & 200 BOARS                                                                                                    |  |  |  |  |  |
| Andrew Laders X restartly                                                                                                    | C (2 metallisettest pea 22 (2) metallisettes                                                                                                    |                                                                                                    |  |  |  |  |  |
| 2221                                                                                                    | parkaps org.eclipse.banking.tester                                                                                                    | e.,                                                                                                    |  |  |  |  |  |
| (a)         Terring           (b)         (b)         (b)           (c)         (b)         (b)           (c)         (b)         (b) | <pre>expert yes, wet.hipbetical() prior time interface ( statement fertical (</pre>                                                                                                    | en y personal digitaria di<br>intere la distanzia di anterio della di<br>di la di ante di anterio di antere la distanza (<br>di anterio di anterio di antere la distanza (<br>di anterio di anterio di anterio di anterio di anterio di<br>di anterio di anterio di anterio di<br>anterio di anterio di anterio di anterio di<br>anterio di anterio di anterio di<br>anterio di anterio di anterio di<br>di anterio di anterio di anterio di<br>di anterio di anterio di anterio di<br>di anterio di anterio di anterio di<br>di anterio di anterio di anterio di<br>di anterio di anterio di anterio di<br>di anterio di anterio di<br>di anterio di anterio di<br>di anterio di anterio di<br>di anterio di anterio di<br>di anterio di anterio di<br>di anterio di anterio di<br>di anterio di anterio di<br>di anterio di anterio di<br>di anterio di<br>di anterio |  |  |  |  |  |
| 1.000 I                                                                                                    | biocococit account why Satisfactoria ():<br>account deput wer lightering (100));<br>account satisfactoria (200);<br>account satisfactoria (200);<br>account satisfactoria (20 |                                                                                                    |  |  |  |  |  |
| # specifier barring term     # "c mport inclusion     # default and the specifier     # beltgeleft     # beltgeleft     # beltgeleft     # beltgeleft                                                                                                    | Bedite wid service the temption (<br>Beditectors account - use Benklorence ())<br>try (<br>account.vettamations highermal(100))<br>account.vettamations highermal(100))                                                                                                    |                                                                                                    |  |  |  |  |  |
|                                                                                                    | Problema Javanic Dedautor hala gli Joni II 👘 🤤 🚽 🔄 🔍 🖉 📰 🗆<br>Featral after J. D. acords                                                                                                    |                                                                                                    |  |  |  |  |  |
|                                                                                                    | Are 37 Etror 0 Efeket 1                                                                                                    |                                                                                                    |  |  |  |  |  |
|                                                                                                    | <ul> <li>         a gi ng ngan barkagan Barkagan B</li></ul>                                                                                                    | Takes has     Takes has     Takes has     Takes on associated in the Andrew Address in the Andrew Here and     Andrew Address in the Andrew Here and                                                                                                    |  |  |  |  |  |
|                                                                                                    | gi satiwavt                                                                                                    |                                                                                                    |  |  |  |  |  |
|                                                                                                    | 4                                                                                                    |                                                                                                    |  |  |  |  |  |

- IDE 🛛 המתאים גם לפיתוח תוכנה ב Java.
  - ועוד Windows ,Linux ועוד ניתן להתקנה ב-
    - JDK דורש התקנה בנפרד של
    - <u>www.eclipse.org</u> :אתר הבית ■
  - הוראות התקנה ושימוש באתר הקורס.
- מותקן על כל המחשבים בכיתת המחשבים בשרייבר.

5

# Git vs. GitHub

- Git = היא תוכנת ניהול גרסאות של קוד.
  - מותקנת על המחשב האישי שלכם. 🔳
- GitHub הוא שרות עבור פרויקטים פיתוח תוכנה שבהם משתמשים במערכת Git.
  - .Git מספק אחסון למערכת ניהול הגרסאות
  - משמש כרשת חברתית בה מפתחים משתפים את סטטוס ההתקדמות שלהם בכתיבת הקוד.
- אחרים יכולים להגיב \ לערוך \ ולתקן קוד פומבי שעלה לGitHub.

# Git מה מאפשר לנו

- ניהול גרסאות של הקוד: 💻
  - מעקב אחרי שינויים.
    - חזרה אחורה.
      - גיבוי 🗖
      - עבודה בצוות:
- עדכון של שינויים שבוצעו ע״י חברי צוות אחרים.
- מיזוג (אוטומטי או ידני) במידה ושני חברי צוות משנים 🔳 את אותו הקוד.
  - אז כלי Git דו שיטת העבודה המקובלת (ואם לא Git, אז כלי בקרת תצורה אחר עם מאפיינים דומים)

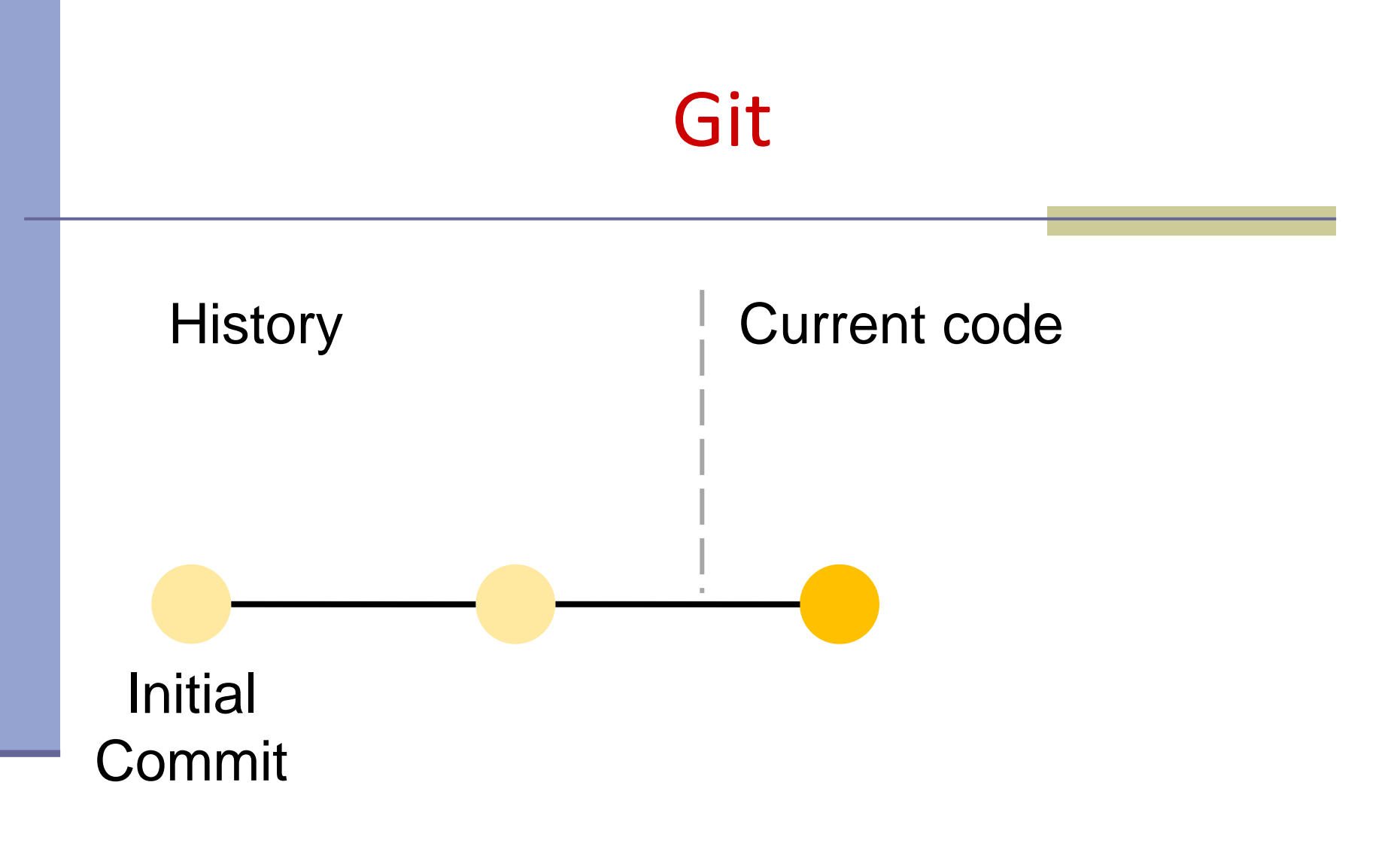

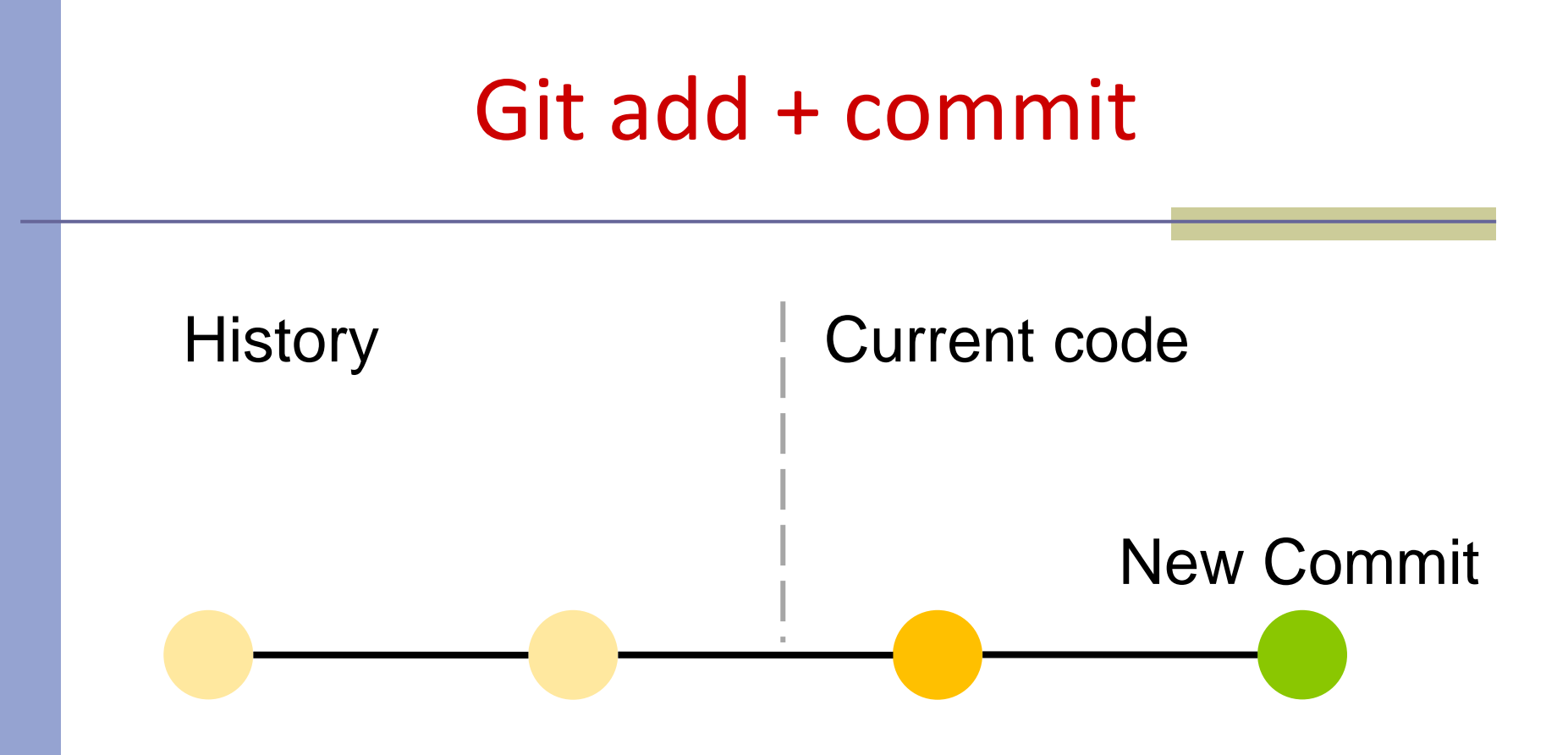

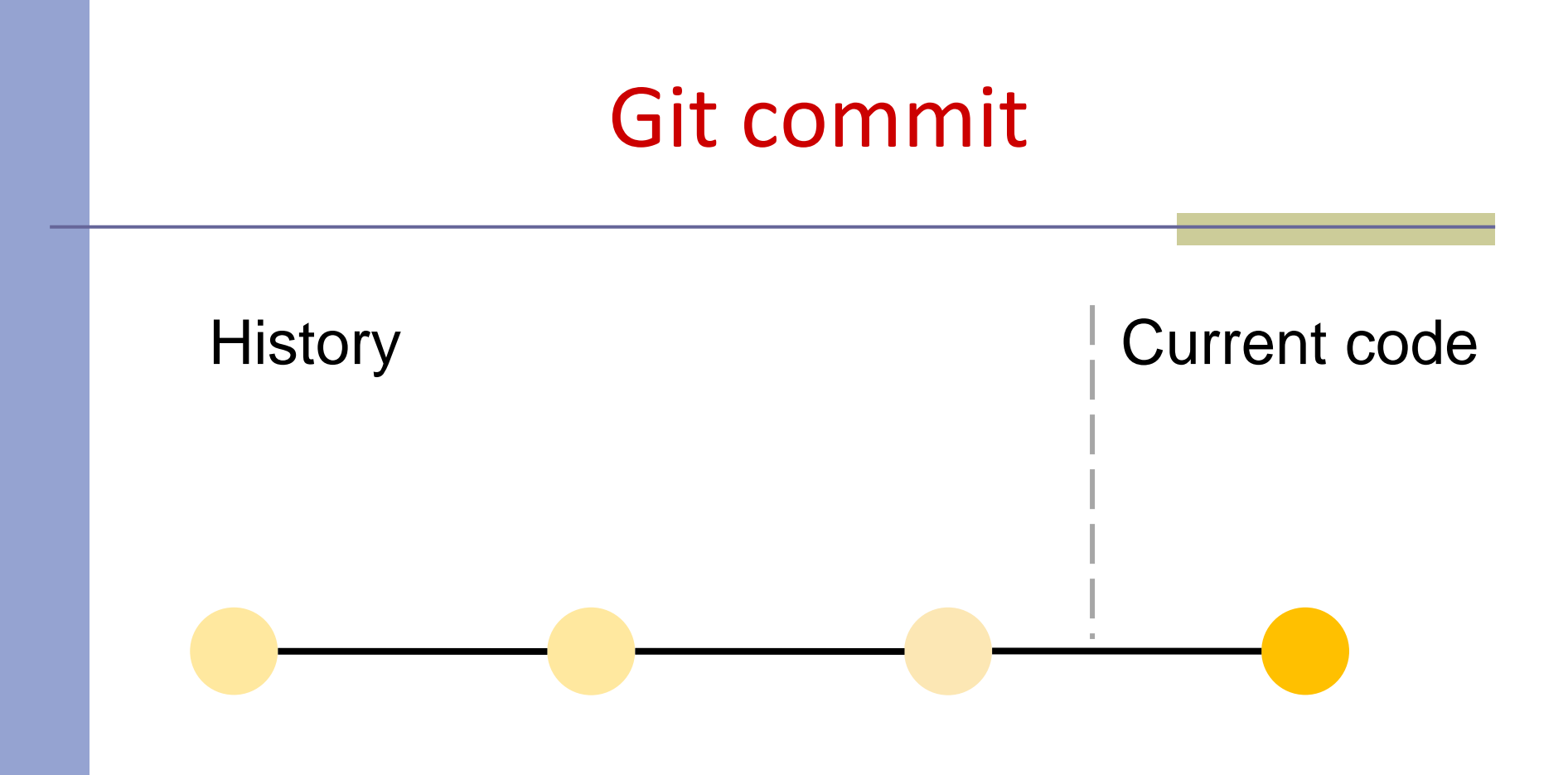

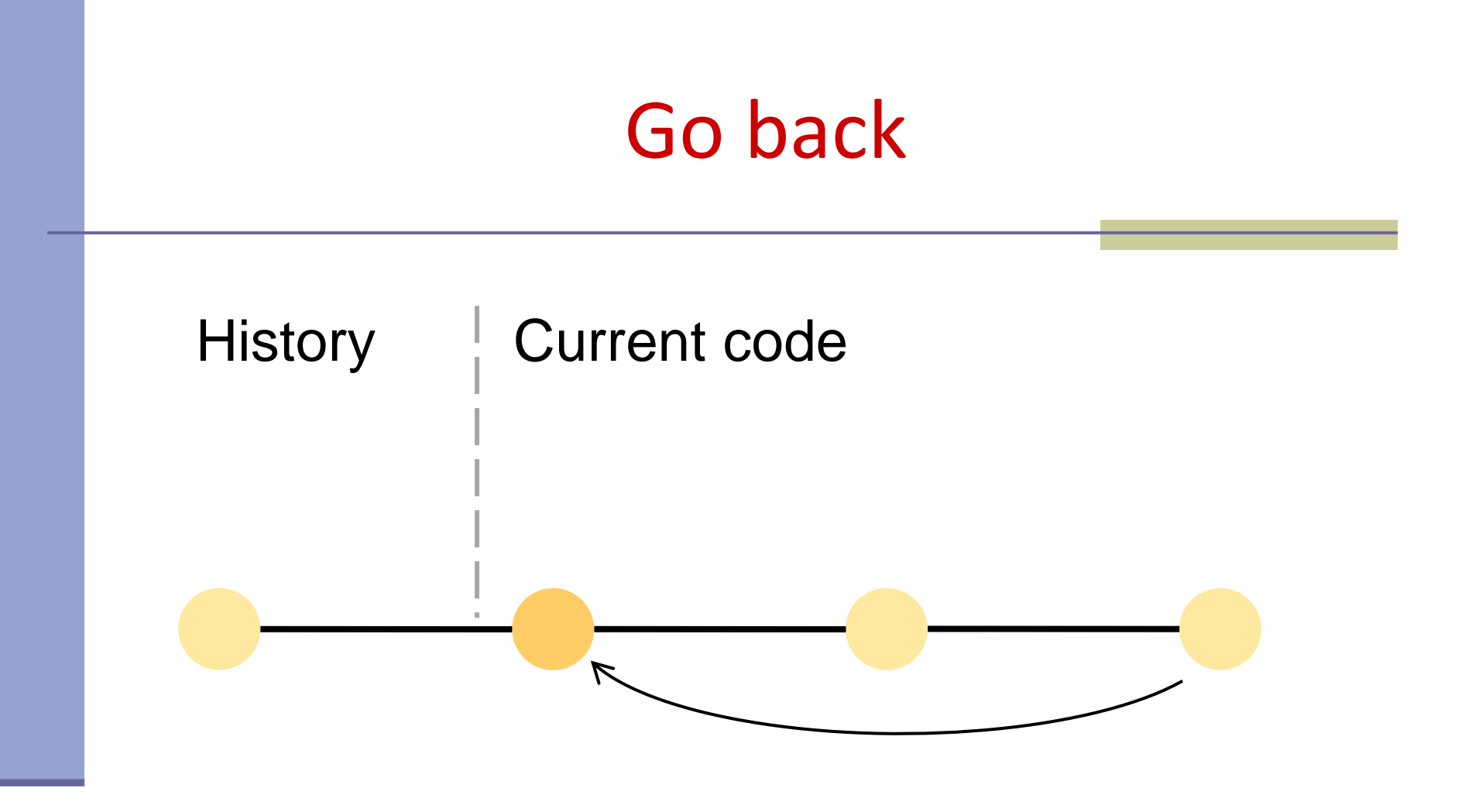

# Git and GitHub

My computer

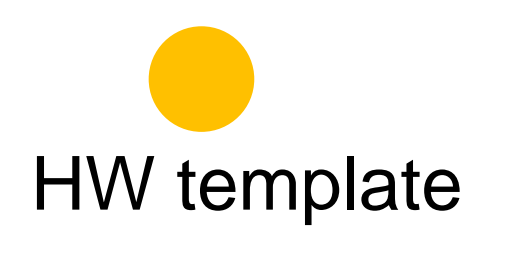

Remote (Github)

# Git clone My computer clone HW template Remote (Github)

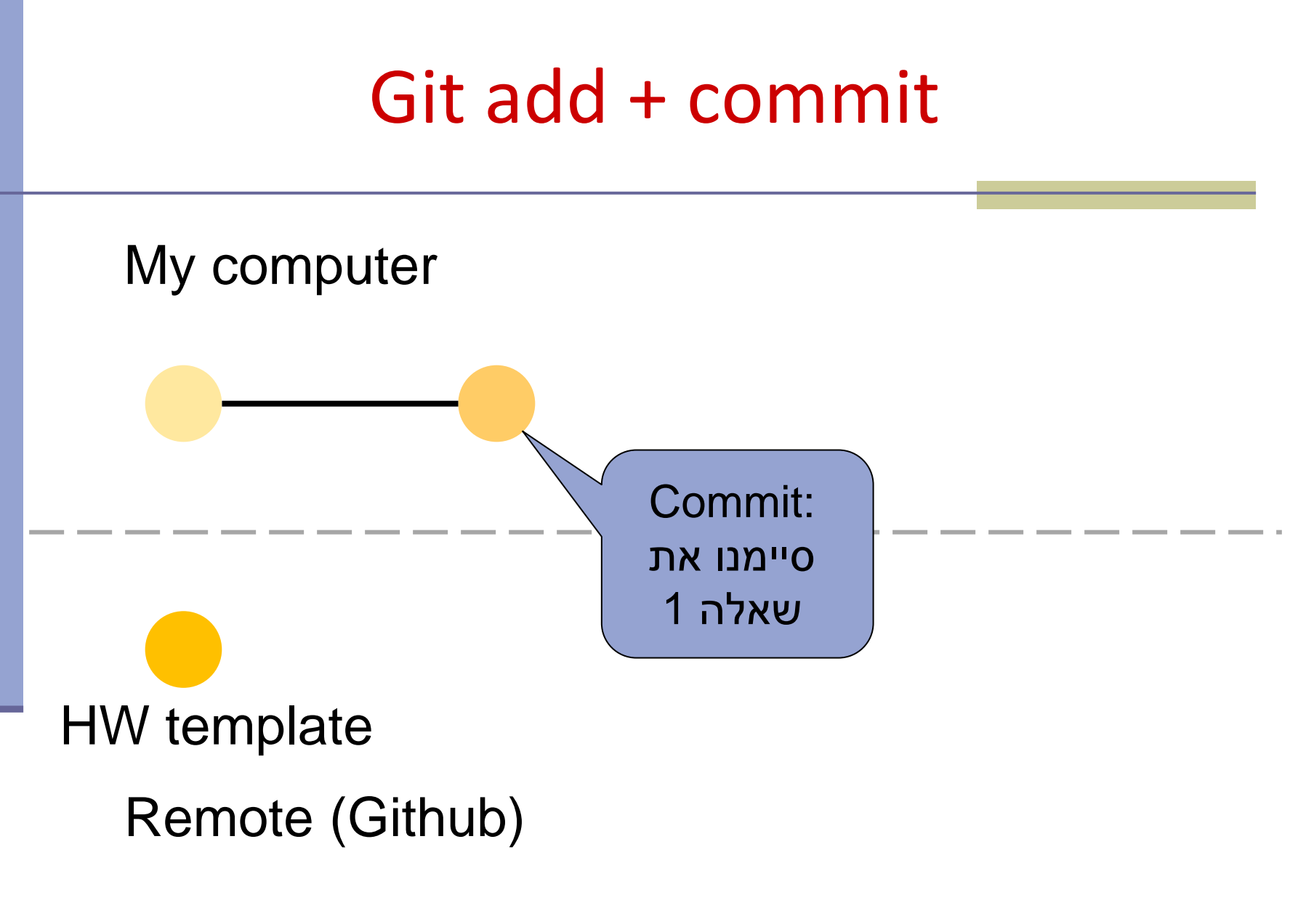

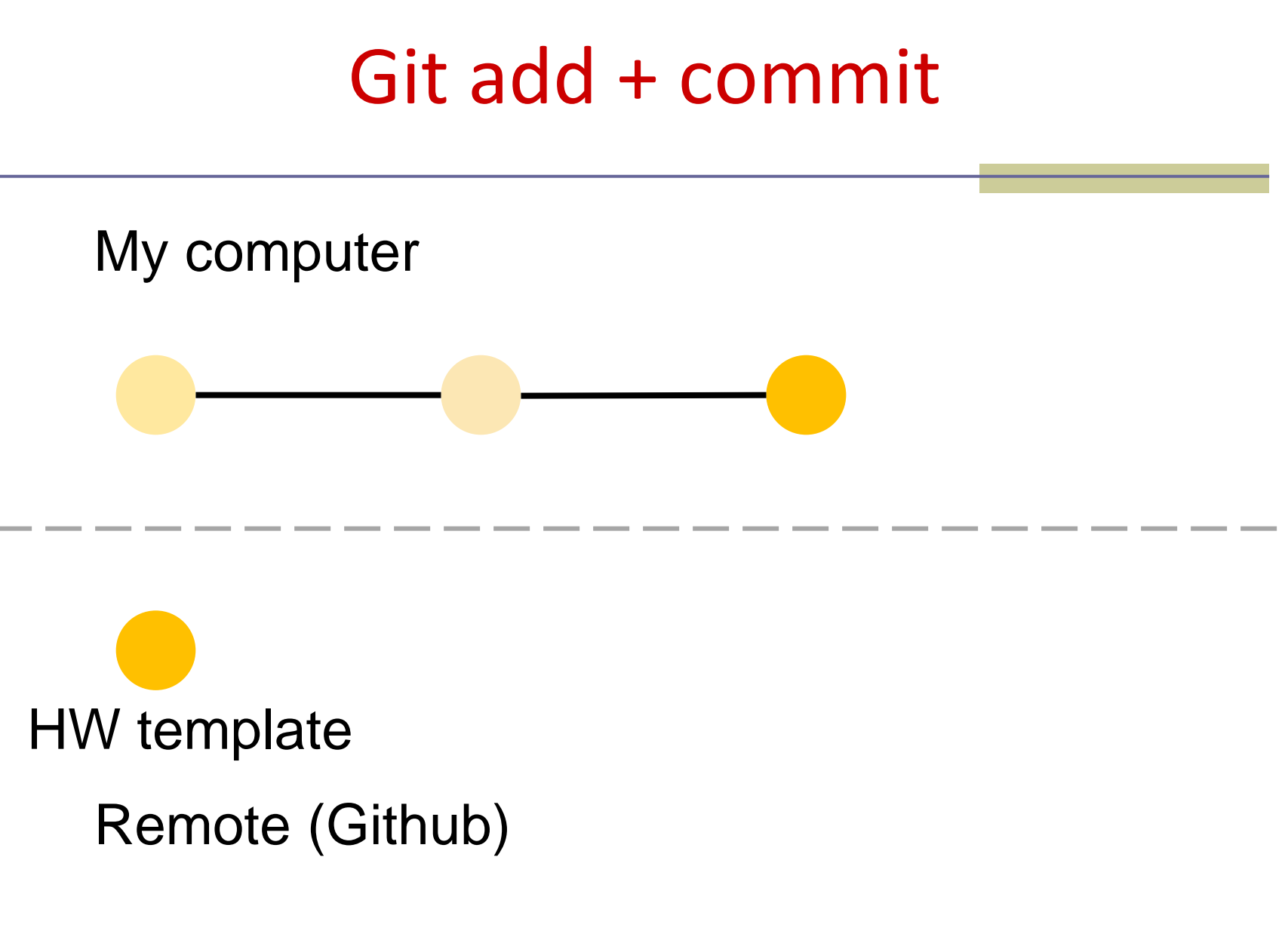

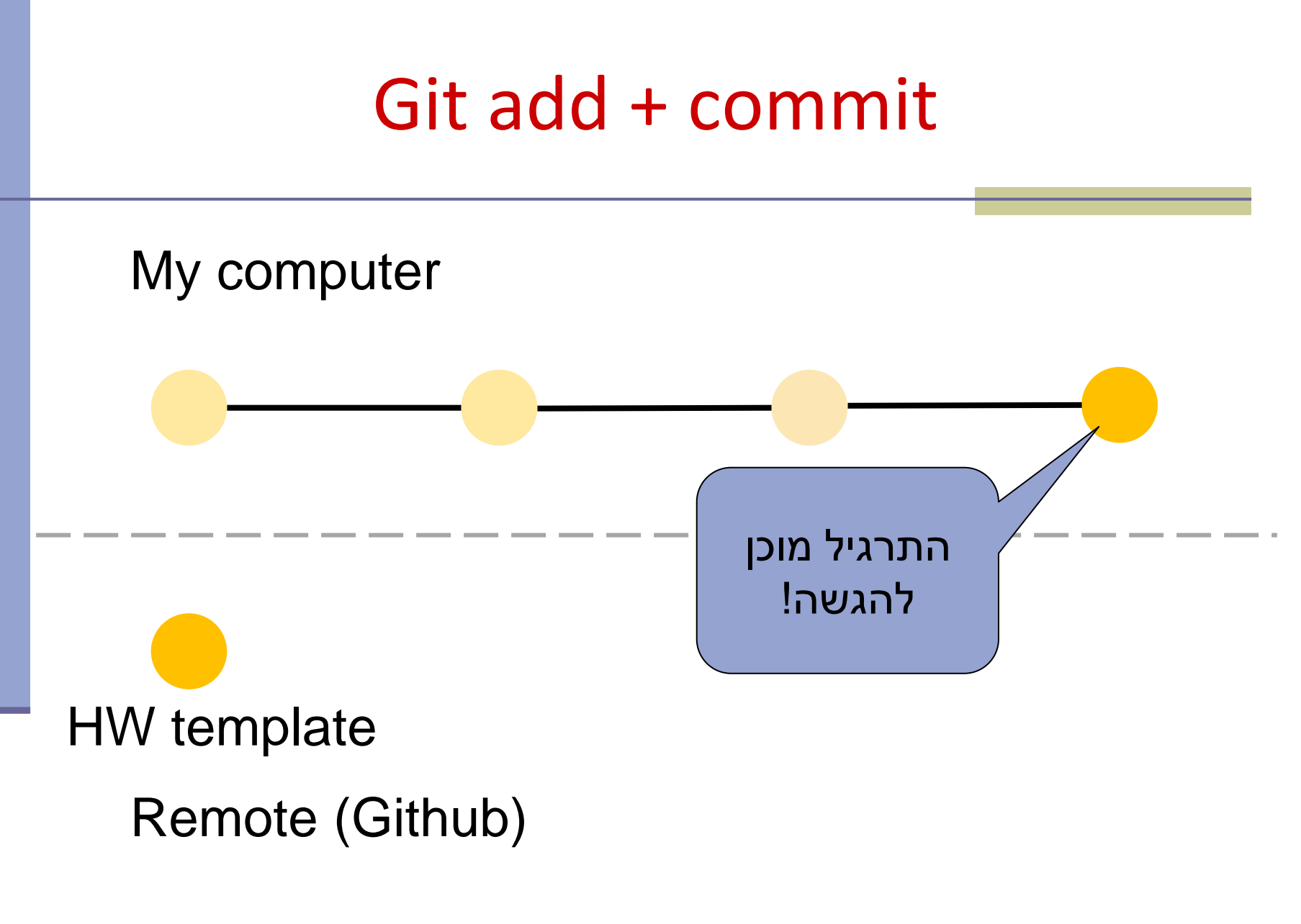

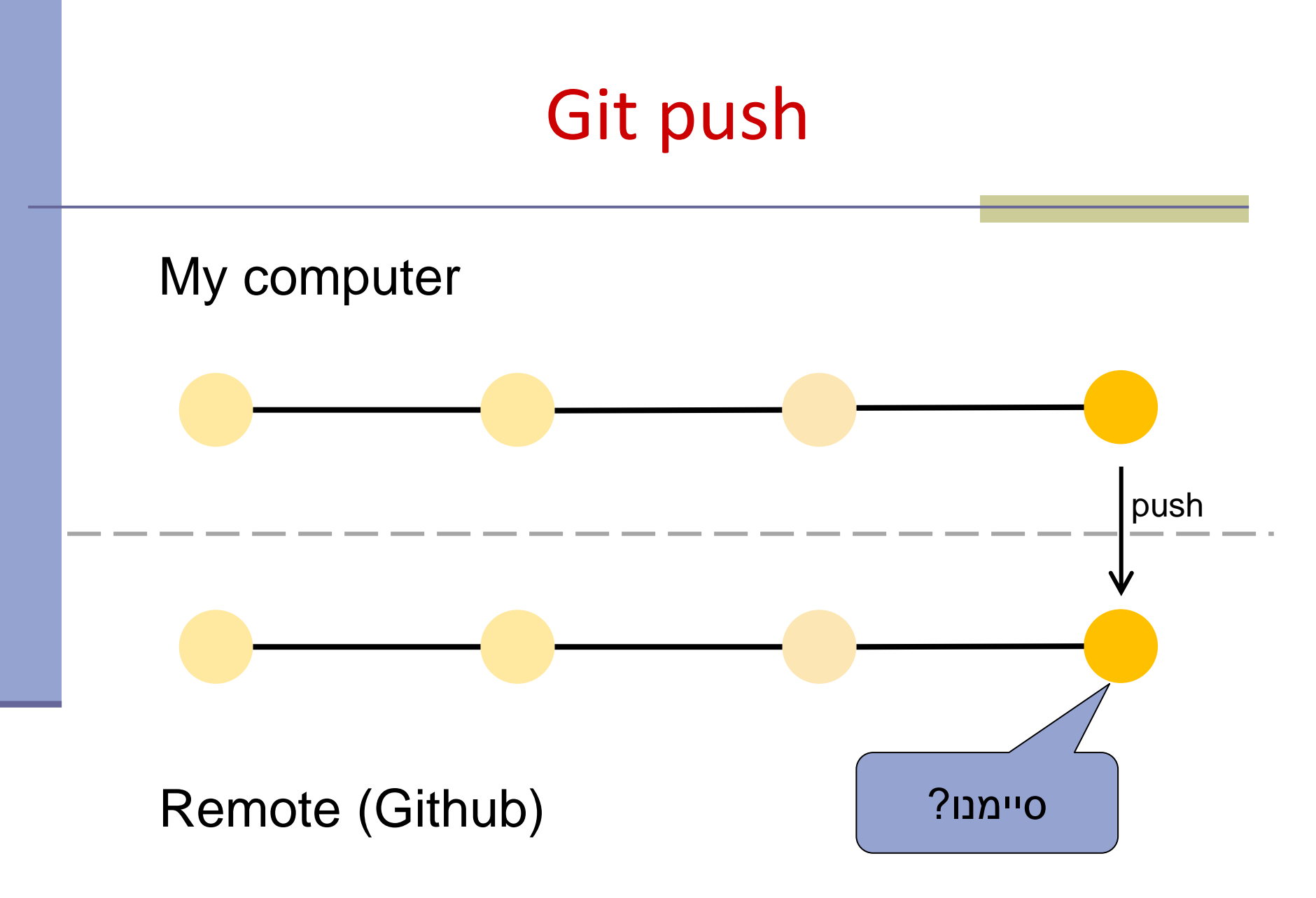

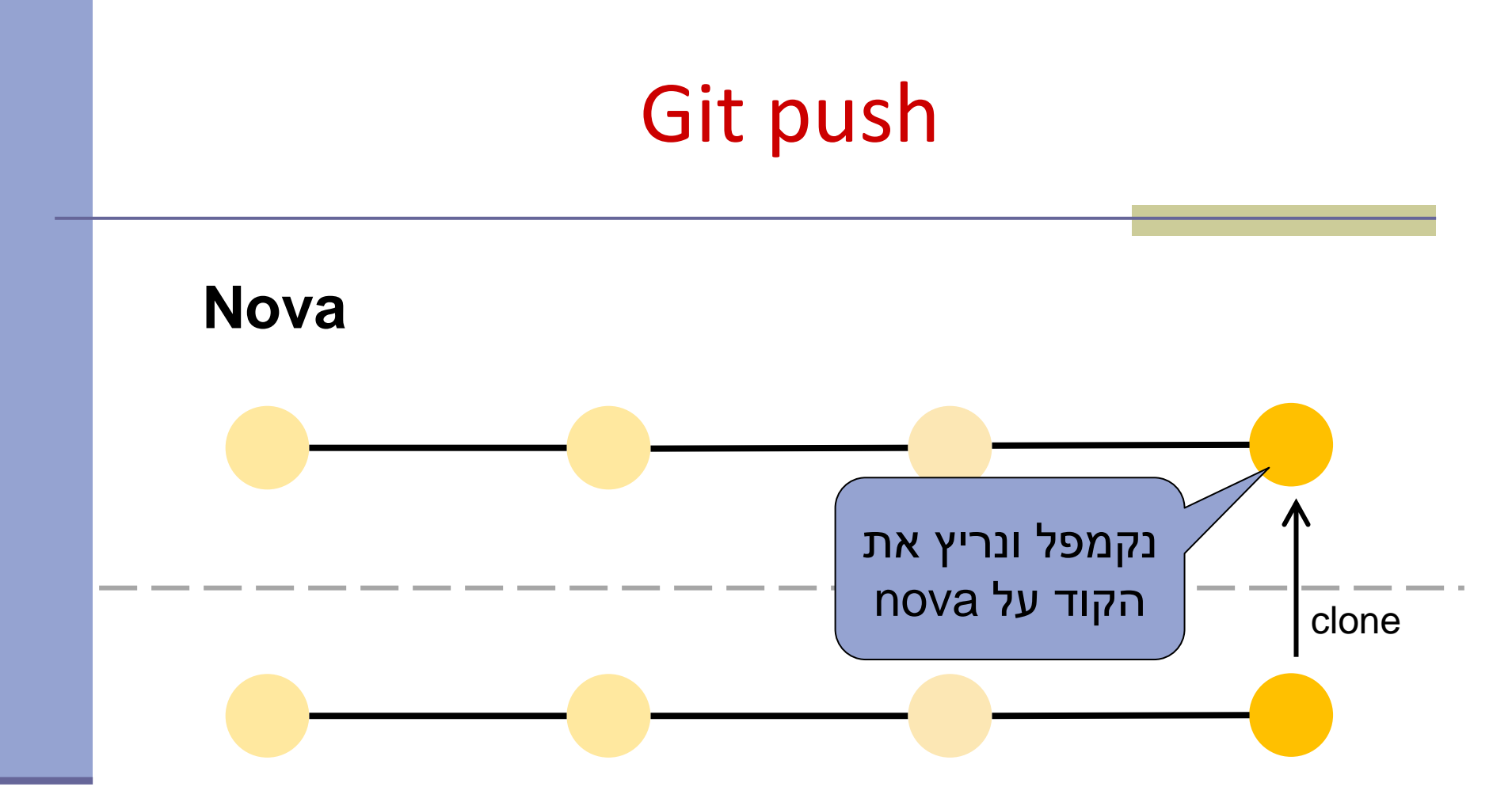

### Remote (Github)

- remote פותחים חשבון בGitHub (שיכיל את ה repositories שלנו).
- ניתן לפתוח חשבון חינמי עם כל כתובת מייל, אבל חשבון זה מאפשר לכם לפתוח מספר מוגבל של repositories פרטיים.
- הרשמה עם כתובת המייל האוניברסיטאית תאפשר
  לכם לפתוח repositories נראות פומבית או פרטית.

- על המחשב שלכם. ניתן להיעזר במדריך שלכם. במדריך התקנת git הבא:
  - https://github.com/git-guides/install-git
    - :ניתן לעבוד עם git בכמה אופנים
  - .(Git Bash עם Windows ב) Command line
    - מנשק משתמש גרפי.
    - שילוב של Git בתוך כלי הפיתוח (IDE) שלכם (Eclipse \ IntelliJ).

לפתוח פרויקט חדש או לשכפל פרויקט קיים?
 כדי לשכפל פרויקט קיים נשתמש בפקודה:
 git clone <repo> [<dir>]
 GitHub כדי לפתוח פרויקט חדש וריק ב
 https://guides.github.com/activities/hello-world/

.GitHub-הוספת SSH-key לחשבון ה

לא מאפשרת שימוש בסיסמא GitHub ,2021 מאוגוסט GitHub בסיסמא GitHub על מנת לבצע אימות של פעולות .\*

access token במקום זאת יש להשתמש ב-SHH-key או

Token authentication requirements for Git operations\*

# יצירת SSH-key לחשבון ה-GitHub. ■ מדריך ליצירת SSH-key:

### **Generating a new SSH key**

# Generating a new SSH key and adding it to the ssh-agent

After you've checked for existing SSH keys, you can generate a new SSH key to use for authentication, then add it to the ssh-agent.

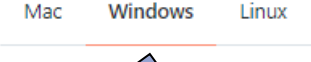

About SS ley generation

lf you don' you're uns informatic eady have an SSH key, you must generate a new SSH key to use for authentication. If whether you already have an SSH key, you can check for existing keys. For more ee "Checking for existing SSH keys."

If you want to use a hardware security key to authenticate to GitHub, you must generate a new SSH key for your hardware security key. You must connect your hardware security key to your computer when you authenticate with the key pair. For more information, see the OpenSSH 8.2 release notes.

### יצירת SSH-key לחשבון ה-GitHub. ■ מדריך ליצירת SSH-key: Generating a new SSH key

2 Add your SSH private key to the ssh-agent. If you created your key with a different name, or if you are adding an existing key that has a different name, replace *id\_ed25519* in the command with the name of your private key file.

\$ ssh-add ~/.ssh/id\_ed25519

3 Add the SSH key to your account on GitHub. For more information, see "Adding a new SSH key to your GitHub account."

# .GitHub הוספת SSH-key לחשבון ה-Adding a new SSH key

### Adding a new SSH key to your GitHub account

To configure your GitHub account to use your new (or existing) SSH key, you'll also need to add it to your GitHub account.

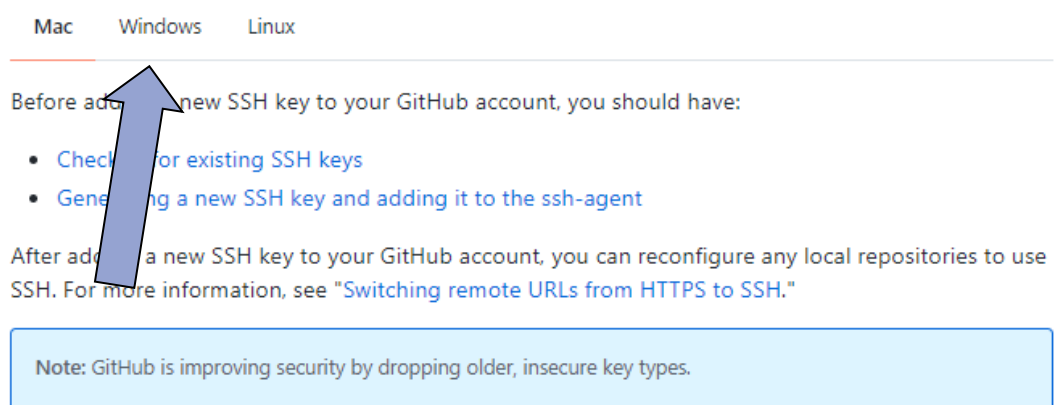

DSA keys ( ssh-dss ) are no longer supported. Existing keys will continue to function through March 15, 2022. You cannot add new DSA keys to your user account on GitHub.

RSA keys ( ssh-rsa ) with a valid\_after before November 2, 2021 may continue to use any signature algorithm. RSA keys generated after that date must use a SHA-2 signature algorithm. Some older clients may need to be upgraded in order to use SHA-2 signatures.

# 0 דוגמא – תרגיל

# הגשת תרגילי בית

בכל תרגיל נפרסם קישור לrepository המתאים.

(לא להגשה): עבור תרגיל 0

https://classroom.github.com/a/Qv8o\_uv

ההגשה מתבצעת דרך Git ו**גם** דרך המודל.

### עליכם להתחבר ל GitHub עם המשתמש האוניברסיטאי.

You're ready to go!

You accepted the assignment, hw0\_pilot.

Your assignment repository has been created:

https://github.com/software1course2122a/hw0\_pilot-lenadank

We've configured the repository associated with this assignment (update).

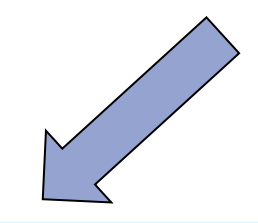

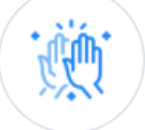

# הגשת תרגילי בית

# הפרויקט יפתח בתצורה של פרויקט קיים. לחצו עם הכפתור code (הירוק) והעתיקו את הקישור המצורף ל git clone.

| Software1course2122a / hw0_pilot-amirhertz       Private         generated from software1course2122a/hw0_pilot |                                                                                                    |                  |                          |                |          |                          |                                   |  |  |
|----------------------------------------------------------------------------------------------------|----------------------------------------------------------------------------------------------------|------------------|--------------------------|----------------|----------|--------------------------|-----------------------------------|--|--|
| <> Code                                                                                                    | <ol> <li>Issues</li> </ol>                                                                                                    | 11 Pull requests | • Actions                | III Projects   | Security | 🗠 Insights               | 鐐 Settings                        |  |  |
|                                                                                                    | ្រ mai                                                                                                    |                  |                          |                |          | Go to file Add file -    | Code -                            |  |  |
|                                                                                                    | <b>github-classroom</b> Initial commit                                                                                                    |                  | Clone                    | Clone (?)      |          |                          |                                   |  |  |
|                                                                                                    | 📄 sro                                                                                                    | src Initial com  |                          | Initial commit |          | git@gith                 | _р: С                             |  |  |
|                                                                                                    | Image: Second second second |                  |                          | Initial commit |          | Use a passwo             | Use a password-protected SSH key. |  |  |
|                                                                                                    |                                                                                                    |                  | Dpen with GitHub Desktop |                |          |                          |                                   |  |  |
|                                                                                                    |                                                                                                    |                  |                          |                |          | <ul><li>Downlo</li></ul> | oad ZIP                           |  |  |

# הגשת תרגילי בית

## Demo